## Spirare starter ikke fra Extensors blå lunge-knapp "send til Spirare".

Feilsøking når man klikker på blå lunge og ingenting skjer:

• Klikk på ikonet Egenskaper (hånda med ark), klikk OK og deretter prøv igjen. Dette er vanligvis nok.

Hvis det ikke fungerer:

- 1. Hvis du har Iteam: velg ikonet "Citrix receiver", velg "log out". Logg deretter på igjen.
- 2. Hvis Medco DinHMS: Extensor har problemer med at organisasjonen har en blanding av WA og Spirare. Hvis din bruker ikke får startet Spirare ring Iteam.

| EXTENSOR -                                           |                                                                                                    |                                                        |                               |               |              |          |         |            |
|------------------------------------------------------|----------------------------------------------------------------------------------------------------|--------------------------------------------------------|-------------------------------|---------------|--------------|----------|---------|------------|
| 🕄 Eil Vis Vindy H                                    | jelp                                                                                                    |                                                        |                               |               |              |          |         |            |
| 97 1                                                 | · 8 ·                                                                                                    | 1 ' 9                                                  | 1 1 10                        |               | <u> </u>     |          | 12 1    | 1          |
| 🕅 🖳 ⓒ ⓒ ↔⊖≻ ID =2677 Navn = @ 🔍 🕅 🖓 🖓 💭 🚺 🚺 Digenole |                                                                                                    |                                                        |                               |               |              |          |         |            |
|                                                      |                                                                                                    |                                                        |                               |               |              |          |         |            |
| Mest brukt                                           | KALLE, KRANK                                                                                                    | 🚌 Journal for                                          | KRANK                         | , f. 14.11.1  |              |          |         |            |
|                                                      | 40.år (f. 14.11.1978)                                                                                                    | Spirometri                                             |                               |               |              |          |         |            |
|                                                      | Sammendrag                                                                                                    |                                                        |                               | Dato          | Klokken      | Pre/Post | Reg. av | Kommer     |
| Bedrift-                                             | Konsultasjoner                                                                                                    |                                                        |                               | i 01.01.000   | 1 00:00      |          |         |            |
| journal                                              | Aktiviteter                                                                                                    | Tidspkt: 08.02.2019 12:5                               | Sairemetri                    | ala           |              |          |         | ri         |
| 8                                                    | Basisinformasjon                                                                                                    | <u>s</u> 001 •                                         | spirometri                    |               |              |          |         | ri         |
| Oppfølging                                           | Diagnoser                                                                                                    | Til utregning av forventede                            | Integrert mot følgende spiror | netriløsning: | Spirare      |          | •       | ri         |
|                                                      | Notater                                                                                                    | Havde (cm): 175.00                                     | Spirare                       |               |              |          | -       | ri         |
|                                                      | Multimedia                                                                                                    |                                                        |                               |               |              |          |         | ie         |
| Redrift                                              | Brev/dok./blanketter                                                                                                    | Metode: Gulsvik                                        | Bane til Spirares exe-fil:    | \\Se          | rver\Spirare |          |         | ie         |
| opplysninger                                         | Arbeidsrel. sykdom                                                                                                    | Sammendrag Detaljer                                    | Bane for filutveksling med    | Soirare: HV   |              |          |         | 51         |
|                                                      | Sp.undersøkelser                                                                                                    | Re                                                     |                               |               |              |          |         | ar         |
| -20/ <u>5</u> 3                                      | Eksponeringer                                                                                                    | FVC (liter)                                            |                               |               |              |          |         | Si         |
| Journal                                              | E-post                                                                                                    | FEV1 (liter)                                           |                               |               |              |          |         |            |
| *                                                    | Lester                                                                                                    | FEV%                                                   |                               |               |              |          |         |            |
| $\bigcirc$                                           | Medisiner                                                                                                    | FEF25-75%                                              |                               |               |              |          |         |            |
| Labora-                                              | Cave/påminnelser                                                                                                    | Vis forventede verdier importert fra apparat QK Avbryt |                               |               |              |          |         |            |
|                                                      | Laboratorie                                                                                                    | Kommentar                                              |                               |               |              |          |         |            |
| 2                                                    | Blodtgykk                                                                                                    |                                                        | ^                             | 16.01.201     | 9 12:32      |          |         |            |
| Personalia                                           | <u>V</u> aksinering                                                                                                    |                                                        |                               | # 16.01.201   | 9 12:55      |          |         |            |
|                                                      | EK <u>G</u>                                                                                                    |                                                        |                               | 16.01.201     | 9 13:40      |          |         |            |
| 9                                                    | Spirometr <u>i</u>                                                                                                    |                                                        |                               | 17.01.201     | 9 09:46      |          |         |            |
| Planlegger                                           | Audiometri                                                                                                    |                                                        |                               | 17.01.201     | 9 10:08      |          |         |            |
| r an agger                                           | and the second second se |                                                        |                               | 17.01 201     | 0 12.59      |          |         | Litt Forld |